## OPE SAS **2017-ESTABILIZACION** ¿Cómo realizo la solicitud de plaza?

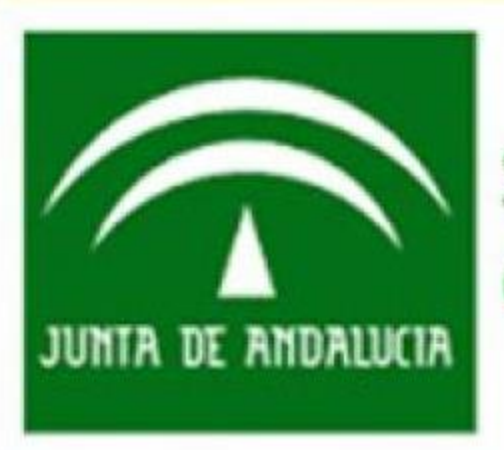

Servicio Andaluz de Salud CONSEJERÍA DE SALUD 2017 y Estabilización

Publicada en BOJA de 16 de abril de 2021 resolución que aprueba las **listas definitivas de personas aspirantes que han superado OEP** Estabilización del SAS de Enfermero/a.

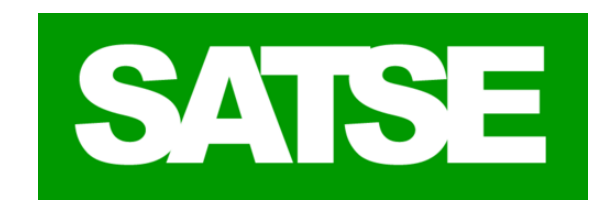

#### PLAZO PARA SOLICITAR DESTINO DEL 19 DE ABRIL AL 7 DE MAYO AMBOS INCLUSIVE

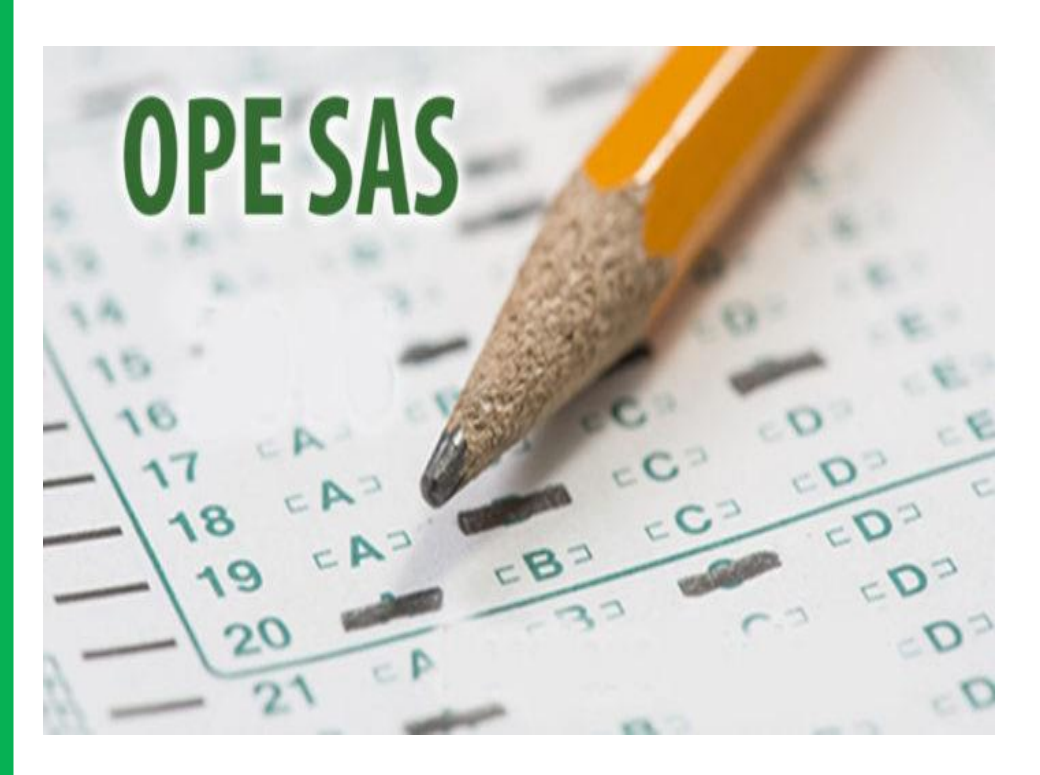

Podrán realizar la solicitud de plaza aquellas personas candidatas que hayan superado el Concurso-Oposición según la publicación realizada en el BOJA

La resolución indica la relación de las plazas que se ofertan, el plazo para solicitar destino y publica **la relación complementaria de personas aspirantes que son requeridas en reserva** y que tendrán que solicitar también destino.

Puedes consultar la Resolución y listados en el siguiente enlace:

https://andalucia.satse.es/comunicacion/sala-de-prensa/notasde-prensa/oep-sas-estabilizacion-enfermera-publicadas-listasdefinitivas-oferta-de-plazas-y-plazos-para-solicitar-destino

### ¿Cómo realizo la solicitud de plaza? Antes de empezar te recomendamos que:

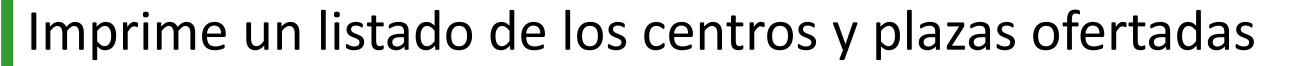

Realiza un listado de centros y plazas ordenado según tus preferencias.

Es importante que solicites según tus preferencias al menos un número de plazas igual a tu número de orden dentro del proceso, aunque lo aconsejable es que ordenes más. Si solicitas un numero menor de plazas corres el riesgo de que no te corresponda ningún centro por tu puntuación en cuyo caso la administración te asignara de oficio un destino de los restantes tras la adjudicación del resto de candidatos.

Hay tiempo no te precipites, si tienes dudas respecto de la ordenación de centros, zonas de Salud, distancias etc. consulta el mapa de ordenación sanitaria de Andalucía o acude a tu delegado sindical.

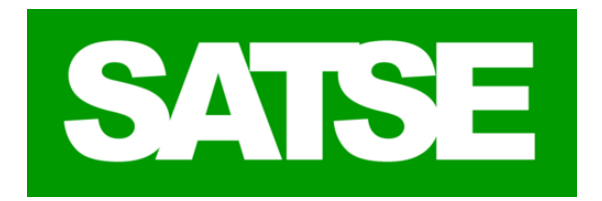

Ventanilla Electrónica de Profesionales

La solicitud de destino se realizará a través del formulario electrónico correspondiente al sistema normalizado de petición de destinos de la **Ventanilla Electrónica de la persona Candidata –VEC**-disponible en la página web del Servicio Andaluz de Salud.

www.juntadeandalucia.es/servicioandaluzdesalud

Como en tramites anteriores podrás acceder con certificado electrónico, clave permanente o clave PIN

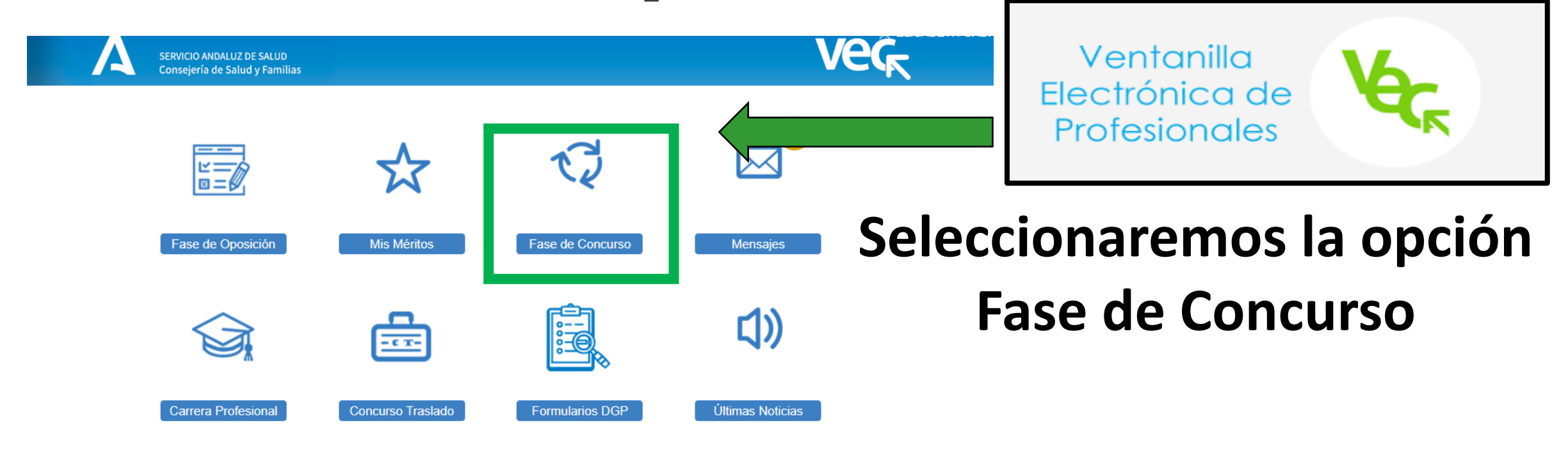

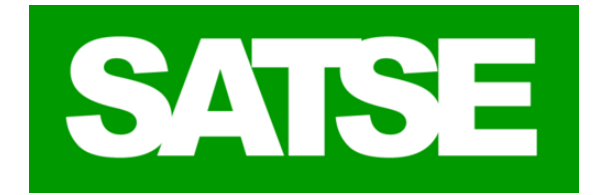

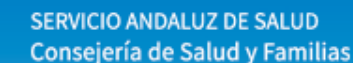

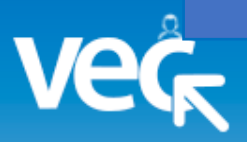

|                                                                                      |                                     |                                                                |                       |                                            | IS FICES                                           | 03 300                | com           |
|--------------------------------------------------------------------------------------|-------------------------------------|----------------------------------------------------------------|-----------------------|--------------------------------------------|----------------------------------------------------|-----------------------|---------------|
| Búsqueda de Pro                                                                      | cesos Selectivos                    |                                                                |                       |                                            |                                                    |                       |               |
|                                                                                      |                                     |                                                                |                       |                                            |                                                    |                       |               |
| Proceso selectivo:                                                                   | Selec                               | ×                                                              | Año:                  |                                            |                                                    |                       |               |
| Categoría:                                                                           | Selec                               | ~                                                              | Especialidad:         | Selec                                      |                                                    |                       |               |
| Tipo de acceso:                                                                      | Selec                               | ✓ R                                                            | Reserva discapacidad: |                                            |                                                    |                       |               |
| Q Buscar 2 Limp                                                                      | iar S                               | Seleccionar                                                    | remos el              | pro                                        | ceso 🗖                                             |                       |               |
| <b>Q</b> Buscar C Limp                                                               | iar S                               | Seleccionai<br>selectivo c                                     | remos el<br>correspo  | proo<br>ndie                               | ceso 🗖<br>nte                                      |                       |               |
| Q Buscar 🛛 🞜 Limp<br>Mis Procesos Sel                                                | iar S<br>lecti <u>xo</u> s          | Seleccionai<br>selectivo c                                     | remos el<br>correspo  | pro<br>ndie                                | ceso<br>nte                                        |                       |               |
| Q Buscar C Limp<br>Mis Procesos Sel<br>Proceso selectivo                             | niar S<br>lectixos<br>Año Categoría | Seleccional<br>selectivo c                                     | remos el<br>correspo  | proo<br>ndie                               | ceso<br>nte<br>Reserva<br>discapacidad             | Supera<br>(S/N)       | Mis<br>Trámit |
| Q Buscar C Limp<br>Mis Procesos Sel<br>Proceso selectivo<br>Oferta de Empleo Público | viar S<br>lectixos<br>Año Categoría | Seleccional<br>selectivo c<br>Especialidad<br>Sin Especialidad | remos el<br>correspo  | proo<br>ndie<br>Tipo de<br>acceso<br>Libre | ceso<br>nte<br>Reserva<br>discapacidad<br>Sin Cupo | Supera<br>(S/N)<br>Si | Mis<br>Trámit |

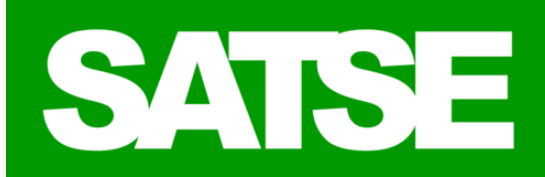

SERVICIO ANDALUZ DE SALUD Consejería de Salud y Familias

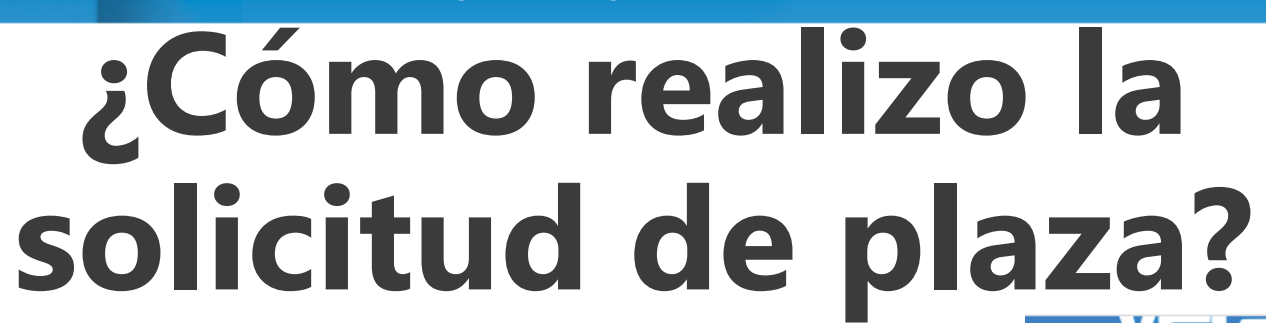

Selecciona la opción

"Nueva Solicitud" del menú de la izquierda

SAISE

Menú principal / Procesos selectivos / Nueva Solicitud Procesos Selectivos Mis Méritos Mis Formularios DGP Mis Procesos Selectivos Enfermero/a-Sin Especialidad Libre OEP-

- Mis Últimas Solicitudes

Solicitudes

Nueva Solicitud

Seleccione Trámite y Proceso Selectivo

 Seleccione para qué proceso desea dar de alta la solicitud Proceso selectivo: Oferta de Empleo Público Año: Categoría: Enfermero/a Especialidad: Sin Especialidad ~ Tipo de acceso: Libre Reserva discapacidad: Sin Cupo - Seleccione Trámite par el que desea realizar la solicitud Trámite: \*: Solicitud de Plaza Siguiente Volver

Selecciona los datos relativos al Proceso Selectivo, Categoría y/o Especialidad, Año, Cupo y Tipo de acceso para el que vas a realizar la Solicitud.

En Trámite, selecciona "Solicitud de Plaza".

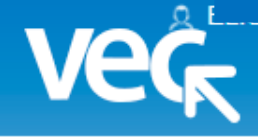

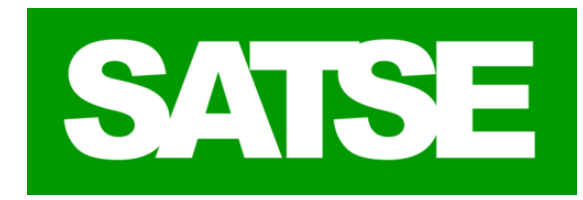

#### Nueva Solicitud de Plaza

Vec

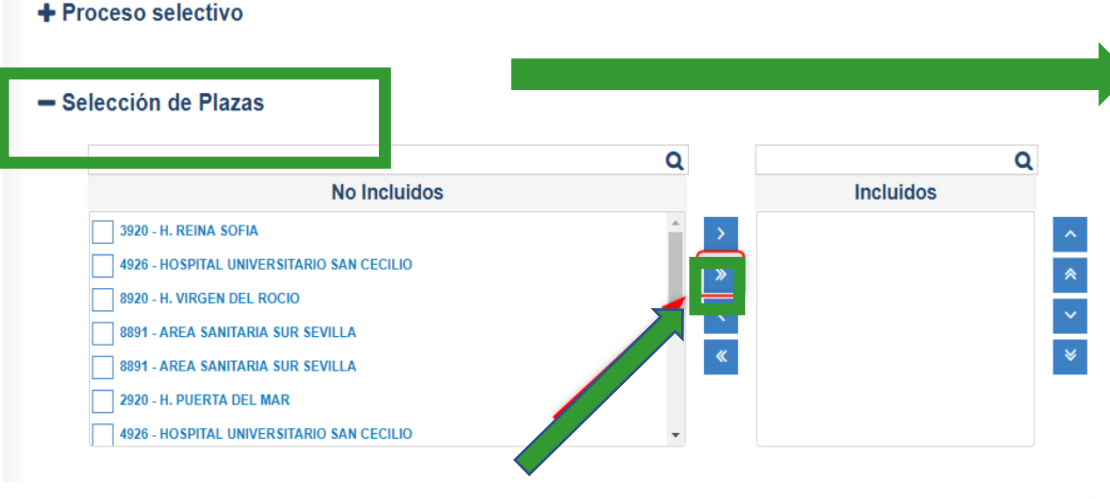

En la pantalla de Selección de Plazas, tienes que seleccionar todas las plazas de la ventana "No incluidos" y pasarlas a la ventana "Incluidos". Puedes pulsar sobre el botón para añadir todas las plazas a la vez. De manera alternativa, puedes arrastrar y soltar cada plaza de una sección a la otra.

#### - Selección de Plazas

Una vez que tienes todas las plazas en la sección "Incluidos" debes ordenar el listado por prioridad, puedes hacerlo arrastrando y soltando en la propia ventana.

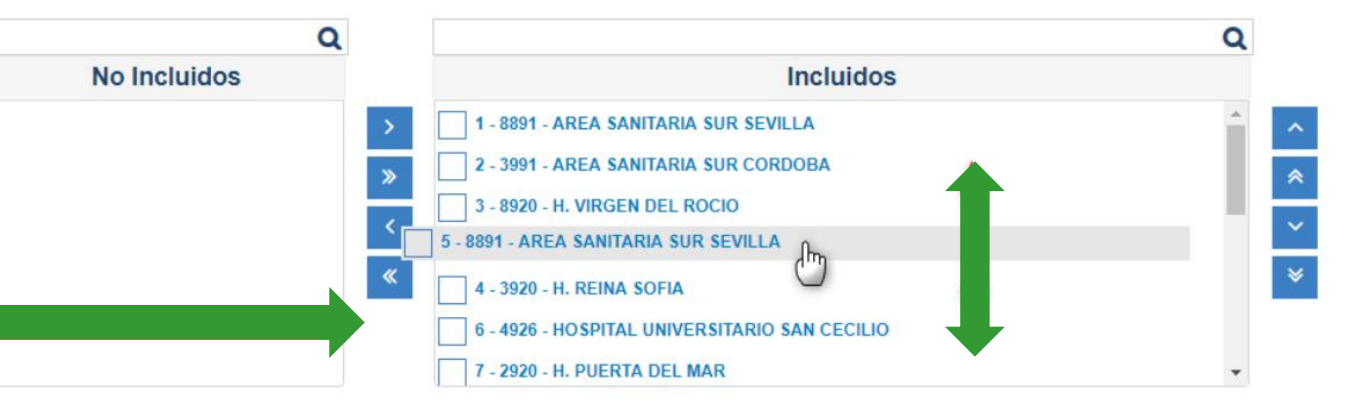

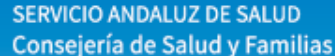

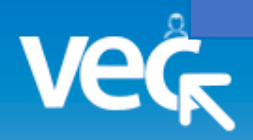

**MOVER UNA** 

### ¿Cómo realizo la solicitud de plaza?

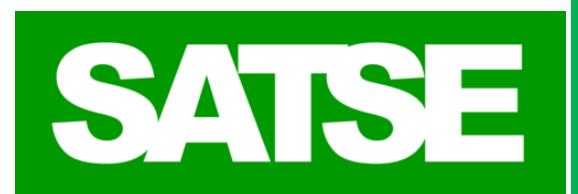

Puedes alterar el orden de las plazas marcando una o varias plazas a la vez y utilizando los botones de la derecha.

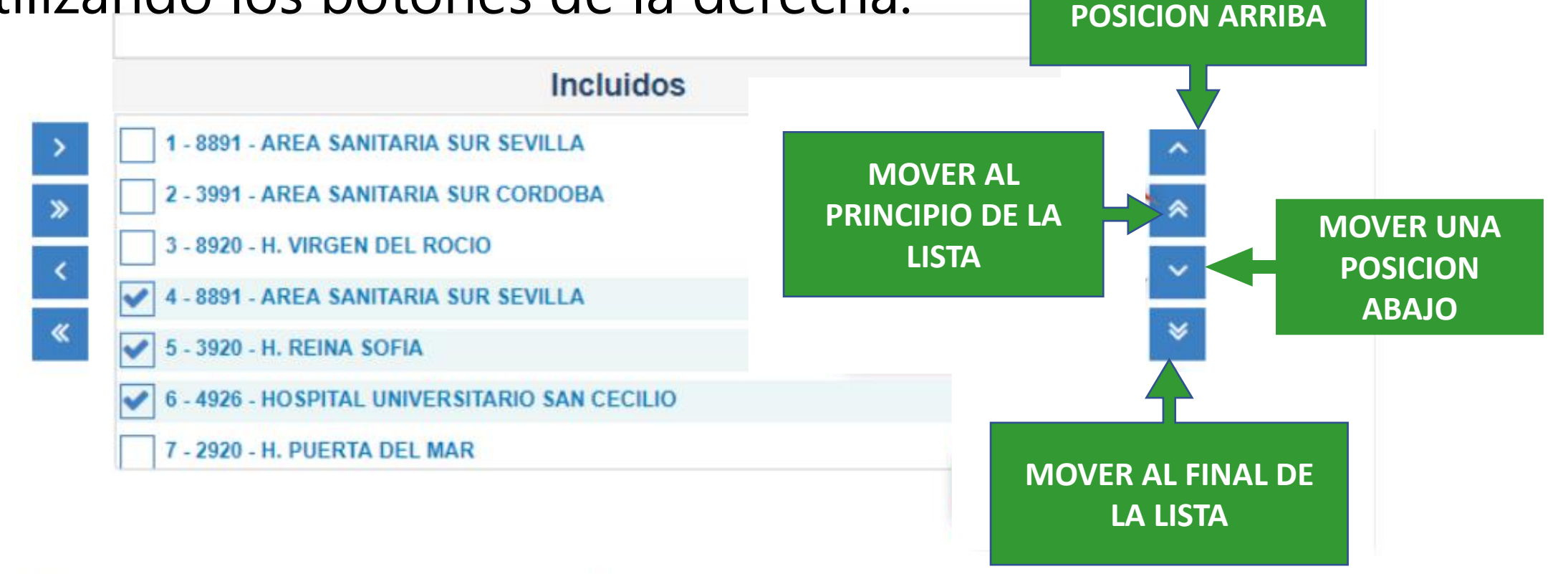

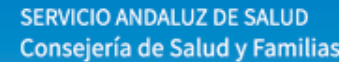

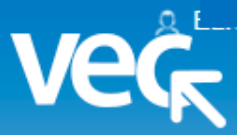

## Marcar las opciones que consideres apropiadas de las mostradas en el apartado de Autorizaciones.

#### - Autorizaciones

| No h<br>acos<br>hum   | na sido condenado/a mediante sentencia firme por delitos contra la libertad e indemnidad sexual, que incluye la agresión y abuso sexual,<br>so sexual, exhibicionismo y provocación sexual, prostitución y explotación sexual y corrupción de menores, así como por trata de seres<br>nanos.:*                                                                                                    |
|-----------------------|----------------------------------------------------------------------------------------------------|
| 0                     | Autorizar la consulta en el Registro Central de delincuentes sexuales del Ministerio de Justicia                                                                                                    |
| 0                     | No Autorizar la consulta en el Registro Central de delincuentes sexuales del Ministerio de Justicia, optando por presentar original de la<br>certificación negativa en vigor del mismo en el acto de toma de posesión conociendo que es requisito indispensable para ello                                                                                                    |
| con                   | No ha sido separado/a del servicio mediante expediente disciplinario de ninguna Administración Pública en los seis años anteriores a la<br>ocatoria, ni se halla inhabilitado/a con carácter firme para el ejercicio de funciones públicas:                                                                                                    |
| mer                   | No padece enfermedad ni defecto físico que le imposibiliten para el ejercicio de sus funciones teniendo en su poder original del certificado<br>co en vigor que así lo acredita y que presentará en el acto de toma de posesión.                                                                                                    |
| En c<br>func<br>origi | caso de tener reconocida la condición de discapacidad: No padece enfermedad ni defecto físico que le imposibiliten para el ejercicio de sus<br>ciones y posee la capacidad funcional para el desempeño de las funciones propias de la especialidad a la que se opta, teniendo en su poder<br>inal del certificado médico en vigor que así lo acredita y que presentará en el acto de toma de posesión.: |

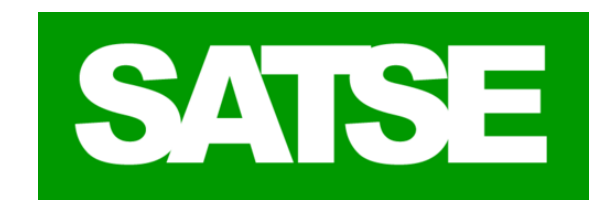

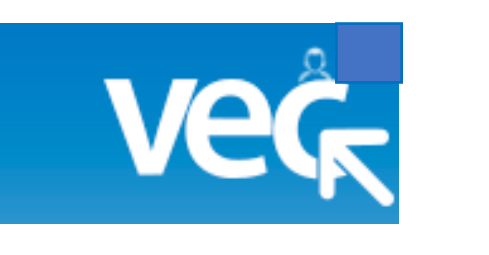

Atención
Esta solicitud se ha generado para su presentación electrónica. Para continuar pulse "Firmar y Presentar" y certificado digital y Presentar" en función de si dispone o no de or dificulta de si consecutar y presentar
Volver remar y Presentar
Page: 1 of 2 - + Automatic zoons
Servicio Andaluz de Salud
CONSEJERÍA DE SALUD
Solicitud de Plaza
Datos Personales
Apellido 1: Apellido 2:

Para finalizar selecciona el modo de firma y se generará un recibo acreditativo de la presentación de solicitud de plaza y una copia de la Solicitud registrada ambas con su **número de registro @ries,** y la fecha y la hora de presentación. Se cargará la solicitud (en formato PDF), debes revisar los datos que en ella aparecen y si todo está correcto pulsa en el botón "Firmar y Presentar".

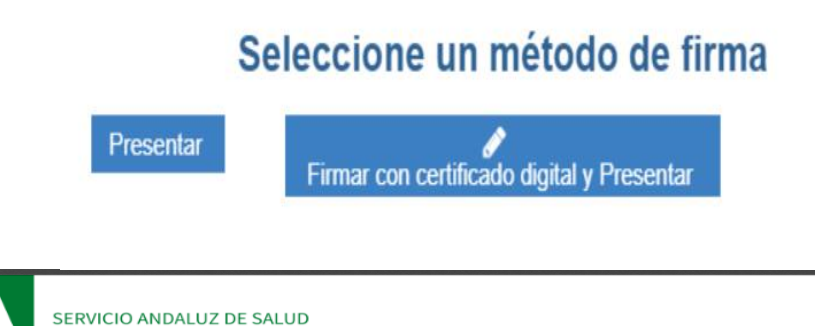

Consejería de Salud y Familias

Recibo acreditativo de la presentación de solicitud de plaza

|   | Registro                    |                        |        |     |  |  |  |  |
|---|-----------------------------|------------------------|--------|-----|--|--|--|--|
|   | Presentación realizada el   |                        |        |     |  |  |  |  |
| _ | Vía de entrada              | Presentación electróni | ica. F | Reg |  |  |  |  |
|   | Código de registro en @ries | 201999900442115        |        |     |  |  |  |  |
|   | Código de la solicitud      | OEP20154080SPZ00       | 0000   | 11  |  |  |  |  |
|   |                             |                        |        |     |  |  |  |  |

## ¿Cómo realizo la solicitud de plaza? Por ultimo recuerda que:

Puedes presentar todas las solicitudes que quieras durante el plazo establecido para ello, ten en cuenta que la última en plazo es la válida y anula a las anteriores.

Tienes que terminar el proceso pulsando en "Presentar o "Firmar con Certificado Digital y presentar" y obtener un justificante de haberlo hecho, este justificante tiene el número de Registro @ries de tu solicitud presentada.

Ten en cuenta la fecha y hora de cierre del periodo publicada en BOJA, la VEC no te va a permitir Presentar o Registrar la solicitud si le das al botón y ya ha finalizado el periodo.

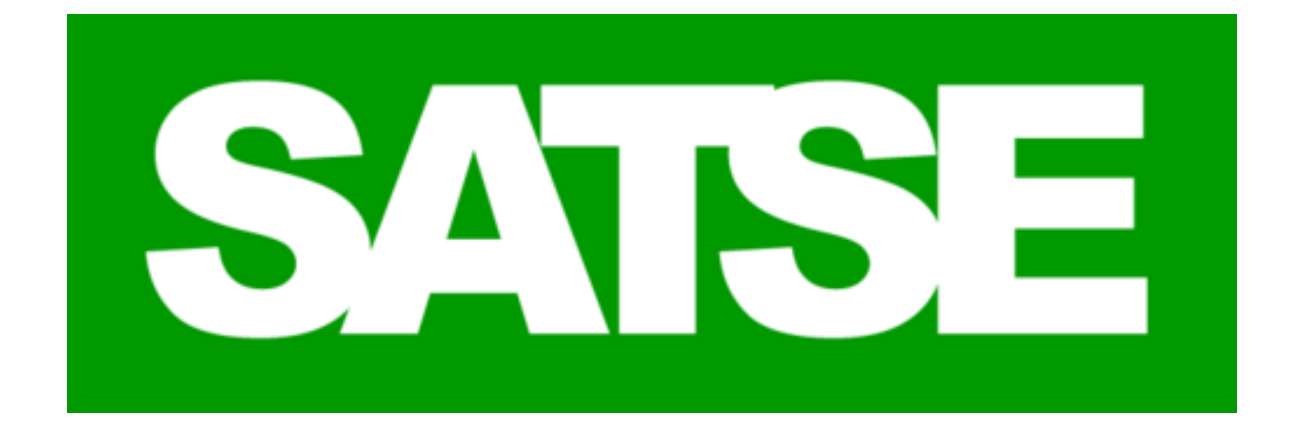

# Si tienes dudas acude a tu delegado sindical